Reserved Seats and Unreserved Seats 2F

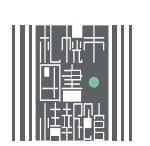

The numbered seats are reserved seats. To take one, you must book it using the seat reservation terminal. Reading Seats

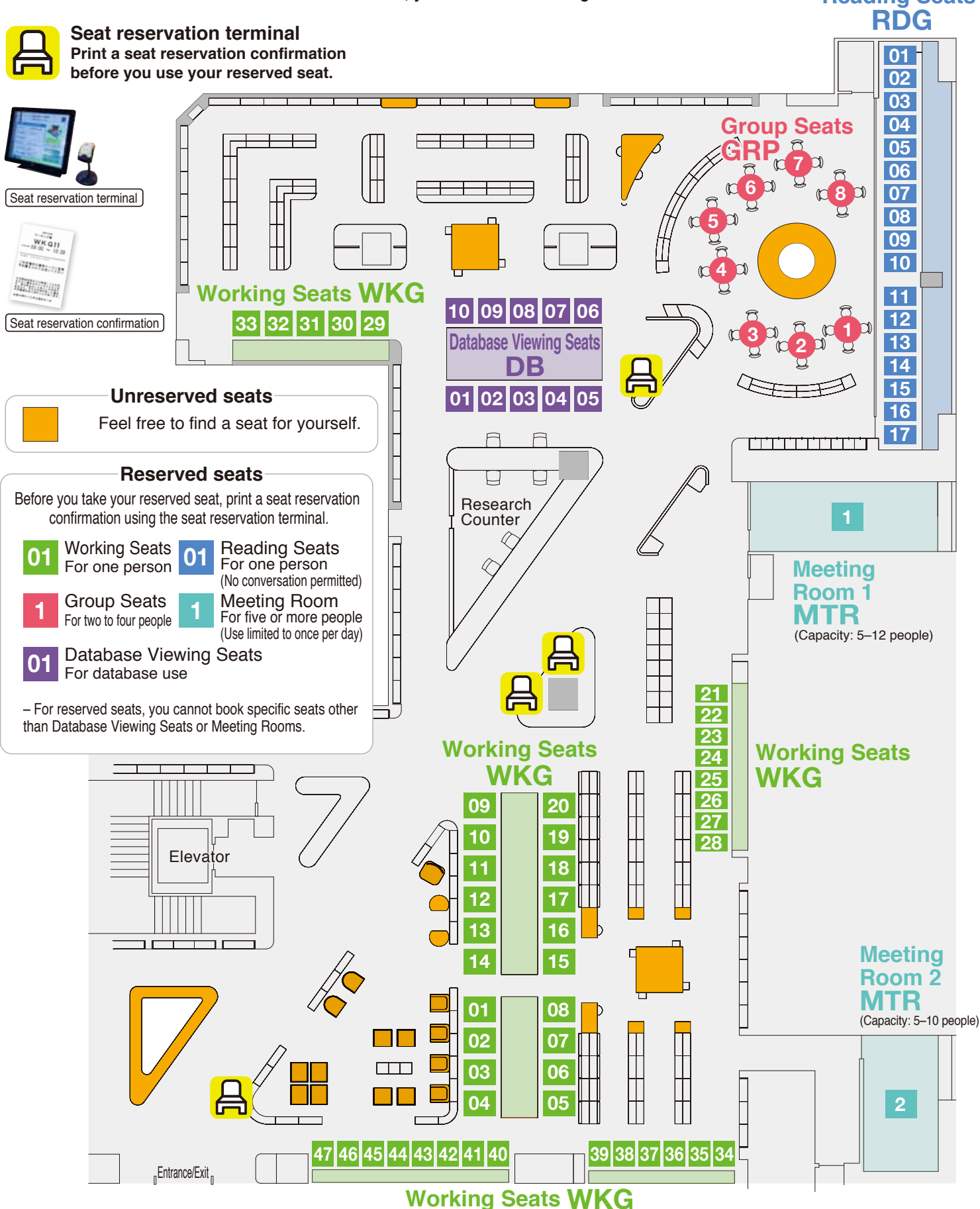

- If you leave your reserved seat earlier than the reserved time, be sure to cancel the remaining hours reserved for the seat. For more information, please see the back of this sheet of paper.

- Please don't use this space for doing homework using school textbooks, workbooks and the like.

- All seats on the 1st floor are unreserved seats.

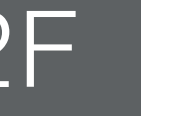

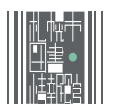

## **Online reservations**

How to reserve a seat (Online reservations available from seven days in advance)

Use a smartphone or PC to visit our Seat Reservation System website. (Only one reservation may be made at a time.)

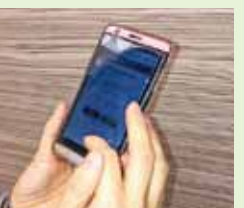

|           | WEB Stri                                                                                                    |    |
|-----------|----------------------------------------------------------------------------------------------------|----|
|           | PERSONAL PLANE.                                                                                                | _  |
|           | 1.001                                                                                                    | -  |
|           | 39-8                                                                                                    |    |
|           | -                                                                                                    |    |
|           | And and a second second second second second second second second second second second second second second se | -  |
|           |                                                                                                    |    |
| 4.78      |                                                                                                    | 47 |
| -1-1-1-10 |                                                                                                    | 10 |
| 1-18      |                                                                                                    |    |
|           |                                                                                                    |    |

Main page of the Seat Reservation System website

Scan the QR code to access the website. https://www.library.city.sapporo.jp/booth/

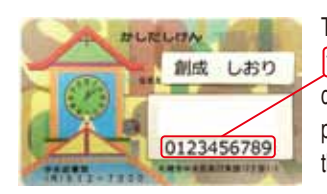

To reserve a seat, you need a 10-digit number) on your library card (*kashidashi-ken*) and a password. (If you do not have these, please contact the counter.)

- If you have a library card issued elsewhere in Sapporo, please use that card. You do not need a new library card.

 The library card is valid for three years. Renew your library card at the counter every three years. (A valid ID with your name and address will be necessary.)

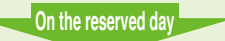

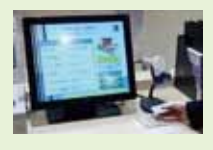

Print a seat reservation confirmation slip using the seat reservation terminal on the 2nd floor of the Sapporo Municipal Library and Information Center. Your seat number is printed on the confirmation slip. Keep it in the number case at the seat while you use the seat.

# Immediate use without reservation

#### How to use a reserved seat without reservation

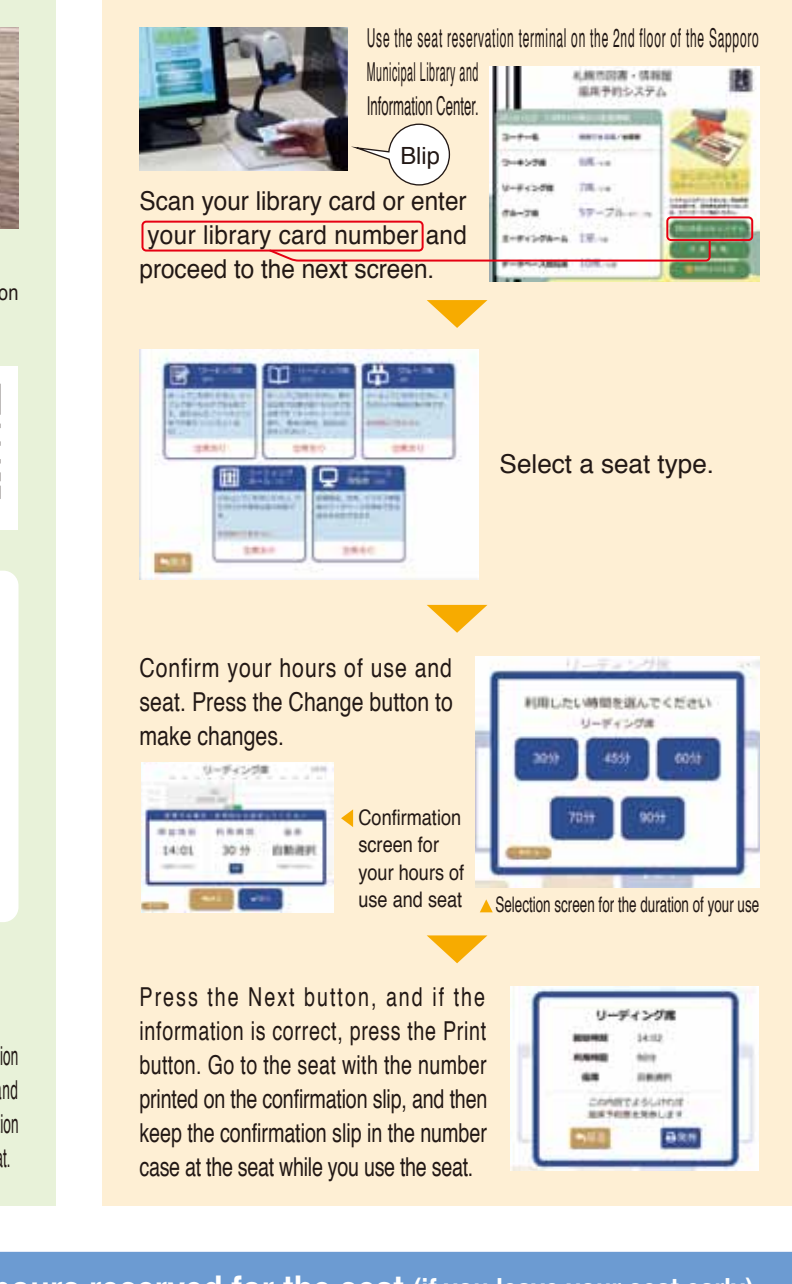

### **Request** Cancellation of the remaining hours reserved for the seat (if you leave your seat early)

- Users leaving earlier than the reserved time are kindly asked to cancel the remaining hours so that other people can use the seat.

If you are using a seat other than Database Viewing Seats

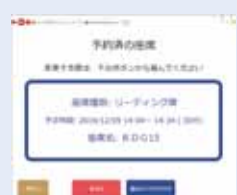

Scan your library card at the seat reservation terminal and press the Leave [退席] button.

The seat reservation cancellation procedure will be completed when you press the Leave [退席] button in the confirmation screen.

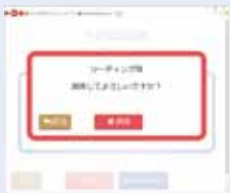

#### If you are using a Database Viewing Seat

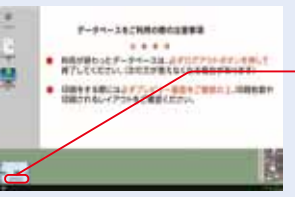

To complete the seat reservation cancellation procedure, click the End button in the bottom left corner of the database terminal screen.

– If the database terminal you are using has a logout button, log out before following the seat reservation cancellation procedure.